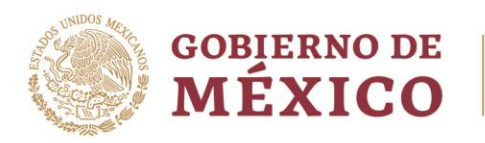

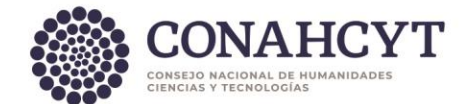

## Dirección Adjunta de Investigación Humanística y Científica Coordinación de Programas para la Formación y Consolidación de la Comunidad Dirección del Sistema Nacional de Investigadoras e Investigadores

## **GUÍA DE REGISTRO DE CUENTA BANCARIA**

A las Investigadoras e Investigadores Nacionales que desean registrar o actualizar su cuenta podrán realizarlo a través del sistema Ápeiron.

Para ello, solicitamos su apoyo para atender las indicaciones del procedimiento:

- Para registrar por primera vez:
  - 1. Ingrese a la <u>Plataforma del SNII</u>
  - 2. Ingrese usuario y contraseña.
  - 3. Ingrese al apartado "Mis solicitudes".
  - 4. Seleccione el trámite "Registro de cuenta bancaria".
  - 5. Seleccione en el menú desplegable la opción "Registro de cuentas bancarias de SNII"
  - 6. Presione el botón "Crear nueva solicitud".
  - 7. Lea las instrucciones de la pantalla inicial.
  - 8. Diríjase, en el menú lateral izquierdo, al apartado "Datos generales".
  - 9. Ingrese la CLABE interbancaria de 18 dígitos, verifique que la entidad bancaria que se visualiza sea la correcta y presione el botón "**Guardar**"
  - 10. Diríjase nuevamente al menú lateral izquierdo, al apartado "**Acciones**" donde podrá enviar su registro presionando el botón "**Enviar**".
  - 11. Una vez enviada, cambiará el estatus, pudiendo confirmar que fue exitoso el envío.
- Si cuenta con un registro de cuenta bancaria enviado y desea actualizarlo, deberá:
  - 1. Ingrese a la <u>Plataforma del SNII</u>
  - 2. Ingrese usuario y contraseña.
  - 3. Ingrese al apartado "Mis solicitudes".
  - 4. Seleccione el trámite "Registro de cuenta bancaria".
  - 5. Seleccione en el menú desplegable la opción "Registro de cuentas bancarias de SNII"
  - 6. Presione el botón "Editar".
  - 7. Lea las instrucciones de la pantalla inicial.
  - 8. Diríjase, en el menú lateral izquierdo, al apartado "**Acciones**" donde podrá presionar el botón "**Actualizar**".
  - 9. Diríjase nuevamente al menú lateral izquierdo, al apartado "Datos generales".
  - 10. Ingrese la CLABE interbancaria de 18 dígitos, verifique que la entidad bancaria que se visualiza sea la correcta y presione el botón "**Guardar**"
  - 11. En el apartado "Acciones" deberá presionar el botón "Activar".
  - 12. Una vez enviada, cambiará el estatus, pudiendo confirmar que fue exitoso el envío.

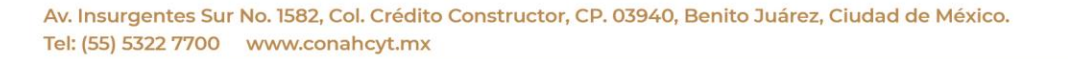

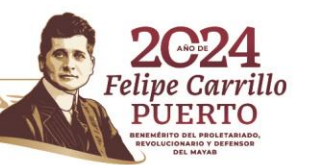

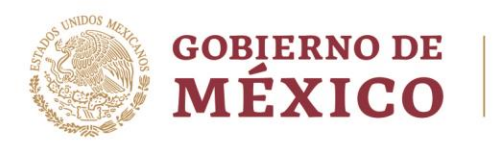

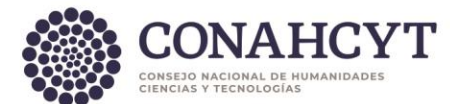

En caso de presentar dudas podrá comunicarse con el Centro de Atención a la dirección <u>cca@conahcyt.mx</u> o al Centro de Soporte Técnico a la dirección <u>cst@conahcyt.mx</u> adjuntando toda la evidencia del problema que presenta, o vía telefónica al 55 53 22 77 00 extensión 7708 en un horario de lunes a viernes de 9:00 a 18 horas (tiempo del Centro de México).

## SISTEMA NACIONAL DE INVESTIGADORAS E INVESTIGADORES

Av. Insurgentes Sur No. 1582, Col. Crédito Constructor, CP. 03940, Benito Juárez, Ciudad de México. Tel: (55) 5322 7700 www.conahcyt.mx

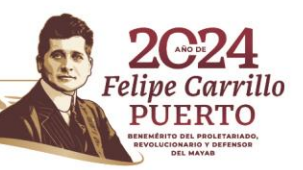